# Swyx Meeting Dokumentation für Benutzer

Stand: April 2023

#### **Rechtliche Hinweise**

© 2023 Enreach GmbH. Alle Rechte vorbehalten.

Marken: Swyx, SwyxIt! und SwyxON sind eingetragene Marken der Enreach GmbH.

Alle anderen Marken, Produktnamen, Unternehmensnamen, Handelsmarken und Servicemarken sind Eigentum der entsprechenden Rechtsinhaber.

Die Inhalte dieser Dokumentation sind urheberrechtlich geschützt. Die Veröffentlichung im World Wide Web oder in sonstigen Diensten des Internets bedeutet noch keine Einverständniserklärung für eine anderweitige Nutzung durch Dritte. Jede vom deutschen Urheberrecht nicht zugelassene Verwertung bedarf der vorherigen schriftlichen Zustimmung der Enreach GmbH.

Die Informationen in dieser Dokumentation wurden sorgfältig auf ihre Korrektheit überprüft, können aufgrund ständiger Aktualisierung und Änderungen jedoch Fehler enthalten.

Enreach GmbH übernimmt keine Verantwortung für Druck- und Schreibfehler.

Trotz sorgfältiger inhaltlicher Kontrolle übernimmt Enreach GmbH keine Haftung für die Inhalte externer Links und macht sich diese nicht zu eigen. Für den Inhalt der verlinkten Seiten sind ausschließlich deren Betreiber verantwortlich.

Enreach GmbH

Emil-Figge-Str. 86 D-44227 Dortmund office@enreach.de www.enreach.de

# Inhalt

| Collabor | ation mit Swyx Meeting4                                                |  |
|----------|------------------------------------------------------------------------|--|
| 1.1      | Funktionen 4                                                           |  |
| 1.2      | Swyx Meeting mit SwyxIt!4                                              |  |
|          | 1.2.1 Voraussetzungen                                                  |  |
|          | 1.2.2 Swyx Meeting als Standardanwendung für Collaboration festlegen 5 |  |
|          | 1.2.3 Meeting via SwyxIt! starten                                      |  |
|          | 1.2.4 Swyx Meeting Anmeldedaten via SwyxIt! zurücksetzen               |  |
|          | 1.2.5 Meeting via SwyxIt! beitreten                                    |  |
| 1.3      | Allgemeine Voraussetzungen 6                                           |  |
|          | 1.3.1 Software                                                         |  |
|          | 1.3.2 Hardware                                                         |  |
|          | 1.3.3 System                                                           |  |
|          | 1.3.4 Bandbreite                                                       |  |
|          | 1.3.5 Netzwerk                                                         |  |
| 1.4      | Benutzeroberfläche7                                                    |  |
| 1.5      | Kennwort zurücksetzen7                                                 |  |
| 1.6      | Meeting starten                                                        |  |
| 1.7      | Gäste einladen                                                         |  |
| 1.8      | Gäste akzeptieren oder ablehnen9                                       |  |
| 1.9      | Meeting beitreten9                                                     |  |
| 1.10     | Sprache auswählen 11                                                   |  |
| 1.11     | Audio- und Videoeinstellungen festlegen 11                             |  |
| 1.12     | Geräusche unterdrücken 11                                              |  |
| 1.13     | Foto aufnehmen 11                                                      |  |
| 1.14     | Hintergrund weichzeichnen 12                                           |  |
| 1.15     | Hintergrundbild einstellen 12                                          |  |
| 1.16     | Mikrofon stumm schalten und Kamera deaktivieren 12                     |  |
| 1.17     | Dem Moderator ein Handzeichen geben 13                                 |  |
| 1.18     | Ansicht der Videofenster ändern                                        |  |
|          | 1.18.1 Aktiven Teilnehmer anzeigen 14                                  |  |

| 1.19 | Nachrichten senden                             |  |
|------|------------------------------------------------|--|
|      | 1.19.1 Nachrichten an wartende Gäste senden 14 |  |
|      | 1.19.2 Gruppen-Chats starten 14                |  |
|      | 1.19.3 Einzel-Chats starten                    |  |
|      | 1.19.4 Sticker senden 15                       |  |
| 1.20 | Dateien teilen                                 |  |
| 1.21 | Bildschirm freigeben (Screensharing)15         |  |
| 1.22 | Videos übertragen                              |  |
| 1.23 | Meeting aufnehmen                              |  |
| 1.24 | Namen ändern                                   |  |
| 1.25 | Meeting-ID ändern                              |  |
| 1.26 | Tastenkombinationen aktivieren                 |  |
| 1.27 | Pushbenachrichtigungen aktivieren              |  |
| 1.28 | Moderatorenrechte zuweisen                     |  |
| 1.29 | Moderatorenrechte aufheben19                   |  |
| 1.30 | Gäste entfernen                                |  |
| 1.31 | Meeting verlassen und beenden                  |  |

# **Collaboration mit Swyx Meeting**

partner Swyx Meeting gestartet hat.

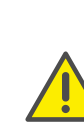

Beachten Sie bei der Speicherung und Verarbeitung von personenbezogenen Daten die jeweils anwendbaren gesetzlichen Datenschutzbestimmungen. Bei Fragen, insbesondere zum Thema Datenschutz in SwyxWare, wenden Sie sich an Ihren Administrator.

Mit Swyx Meeting starten Sie Ihr Online-Meeting direkt aus dem Browser

heraus, ohne zusätzliche Software herunterladen zu müssen. Sie können

auch während eines Telefongesprächs via Swyxlt! ein Meeting mit Ihren Gesprächspartnern starten. Swyx Meetings finden in einem virtuellen

Meeting-Raum statt und werden von einem Moderator gestartet und

gesteuert. Gastteilnehmer benötigen weder ein Swyx Meeting Konto

noch ein Swyxlt!. Sie folgen einfach dem Link in der Einladungs-E-Mail

oder wählen sich via Telefon ein. Gäste mit eigenem Swyxlt! werden auto-

matisch zur Swyx Meeting Web-Seite weitergeleitet, wenn ihr Gesprächs-

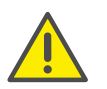

Für die zur Verfügungstellung des Swyx Messenger / Swyx Meeting -Dienstes werden benutzerbezogene Daten an unseren Auftragsverarbeiter Voiceworks B.V. (ebenfalls Teil der Enreach Gruppe) auf der Grundlage eines entsprechenden Auftragsverarbeitungsvertrages übermittelt und dort verarbeitet. Durch die Nutzung der Produkte werden verschiedene Daten wie IP-Adresse, Login-Daten, Chat-Nachrichten, Namen der Kommunikationspartner, Nummer der Einwahl (Swyx Meeting), versendete Dateien und Screenshare Inhalte (Swyx Meeting) übermittelt.

Wenn der Moderator die Verbindung zu Swyx Meeting verliert, z. B. weil seine Internetverbindung unterbrochen ist, hat er 30 Sekunden lang Zeit, um sich wieder anzumelden und das Meeting fortzusetzen. Alle Teilnehmer werden über diese Situation informiert. Wenn sich der Moderator nicht innerhalb dieser Frist wieder anmeldet, müssen sich die Gäste neu anmelden.

### 1.1 Funktionen

Swyx Meeting bietet die folgenden Funktionen:

- Online-Videokonferenzen
- Online-Chat
- Screensharing
- Dateifreigabe
- Einwahl via Telefon (nur Swyx Meeting 10)
- Meetings aufzeichnen (nur Swyx Meeting 10)
- Videoübertragung (nur Swyx Meeting 10)

### 1.2 Swyx Meeting mit SwyxIt!

Für die Nutzung von Swyx Meeting via Swyxlt! gelten die folgenden Informationen:

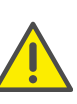

Das Starten von Swyx Meeting aus Swyxlt! heraus ist nicht im CTI-Modus verfügbar. Sie können Swyx Meeting jedoch jederzeit via folgende Adresse erreichen:

meeting.swyx.com

### 1.2.1 Voraussetzungen

- Ihr Administrator hat Collaboration für Sie zugelassen
- Sie haben Swyx Meeting bei der Installation von Swyxlt! ausgewählt, siehe auch die Swyxlt! Benutzerdokumentation.
- Collaboration ist in Ihrem Swyxlt! aktiviert (Menü "Einstellungen | Benutzerprofil", siehe auch Swyxlt! Benutzerdokumentation, Kapitel "Swyxlt! einstellen", Abschnitt "Benutzerprofil")
- Sie verwenden Microsoft Windows Version 7, 8, 8.1 oder 10
- Sie verwenden Google Chrome (Desktop- oder mobile Version) oder Edge Chromium ab Version 72, Mozilla Firefox ab Version 65, Microsoft Edge (Desktop- oder mobile Version), Apple Safari oder iOS ab Version 13.1, Samsung Internet Browser (mobil).

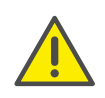

Es wird nicht empfohlen, Swyx Meeting via mobiler Datenverbindung zu nutzen, da ggf. ein hoher Datenverbrauch entsteht.

• Wenn Sie Teilnehmer aus Swyxlt! via E-Mail einladen möchten, haben Sie Outlook als Standard-E-Mail-Programm ausgewählt

# **1.2.2** Swyx Meeting als Standardanwendung für Collaboration festlegen

Um Meetings immer mit Swyx Meeting zu starten, können Sie die Anwendung als Standard festlegen.

#### So legen Sie Swyx Meeting als Standardanwendung fest

1 Klicken Sie mit der rechten Maustaste auf

und wählen Sie im

Kontextmenü **Eigenschaften** aus. Das Dialogfeld für die lokale Konfiguration wird geöffnet.

- 2 Wählen Sie Swyx Meeting Intern und extern.
- 3 Klicken Sie auf OK.

✓ Beim Klicken auf wird zukünftig direkt Swyx Meeting geöffnet.

### 1.2.3 Meeting via Swyxlt! starten

Sie können ein Meeting während oder außerhalb eines Gesprächs starten.

#### So starten Sie ein Meeting via Swyxlt!

1 Wenn Sie Swyx Meeting als Standardanwendung festgelegt haben,

klicken Sie auf

Wenn Sie Swyx Meeting erstmalig aus Swyxlt! heraus starten, klicken

Sie mit der rechten Maustaste auf die

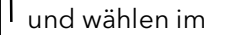

Kontextmenü aus der Dropdownliste Swyx Meeting - Intern und extern.

- ✓ Es erscheint ein neues E-Mail-Fenster in Outlook. Wenn Sie Swyx Meeting aus einem Gespräch heraus starten, ist Ihr Gesprächspartner bereits als Empfänger der E-Mail eingetragen. Wenn Sie Swyx Meeting außerhalb eines Gesprächs starten oder mit zwei Gesprächspartnern verbunden sind, müssen Sie den oder die entsprechenden Empfänger eingeben.
- ✓ Wenn Sie Swyx Meeting erstmalig aus Swyxlt! heraus starten, erscheint ein Anmeldedialog, in den Sie die Anmeldedaten eingeben müssen, die Sie via Willkommens-E-Mail oder von Ihrem Administrator erhalten haben.
- Es erscheint die Swyx Meeting Web-Seite in Ihrem ausgewählten Standard-Browser.
- ✓ Bei Ihrem Gesprächspartner erscheint die Swyx Meeting Web-Seite im ausgewählten Standard-Browser.

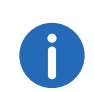

Wenn Sie mit zwei Gesprächspartnern verbunden sind und ein Meeting starten, erscheint die Swyx Meeting Web-Seite nicht und die Gesprächspartner müssen stattdessen dem Link in der E-Mail folgen.

Siehe auch Abschnitt So fügen Sie Gäste während eines Meetings hinzu, Seite 8 und Gäste akzeptieren oder ablehnen, Seite 9.

### 1.2.4 Swyx Meeting Anmeldedaten via SwyxIt! zurücksetzen

Sie können Ihre Swyx Meeting Anmeldedaten auf der Swyxlt! Benutzeroberfläche zurücksetzen.

### So setzen Sie Ihre Swyx Meeting Anmeldedaten zurück

1 Klicken Sie mit der rechten Maustaste auf

und wählen Sie im

Kontextmenü Swyx Meeting Anmeldeinformationen zurücksetzen.

✓ Ihre Anmeldedaten werden zurückgesetzt. Beim nächsten Start von Swyx Meeting aus Swyxlt! erscheint erneut ein Anmeldedialog, in den Sie Ihre Anmeldedaten eingeben müssen.

### 1.2.5 Meeting via SwyxIt! beitreten

Wenn Ihr Swyxlt! Gesprächspartner Sie zu einem Swyx Meeting eingeladen hat, erscheint automatisch die Swyx Meeting Web-Seite in Ihrem ausgewählten Standard-Browser. Zusätzlich können Sie sich in das Meeting einwählen.

Siehe Abschnitt Meeting beitreten, Seite 9.

### **1.3 Allgemeine Voraussetzungen**

### 1.3.1 Software

- Desktop: Google Chrome, Edge Chromium ab Version 72, Mozilla Firefox ab Version 65, Microsoft Edge, Apple Safari ab Version 13.1
- Mobil: Google Chrome ab 72, Samsung Internet Browser, Apple Safari ab Version 13.1

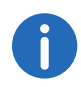

Bei Verwendung eines Apple Mac kann es passieren, dass der Zugriff auf die Kamera sowie die Nutzung der Bildschirmaufnahme innerhalb von Google Chrome versehentlich deaktiviert wurde. Aktivieren Sie den Zugriff bzw. die Nutzung in den Einstellungen.

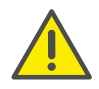

Es wird nicht empfohlen, Swyx Meeting via mobiler Datenverbindung zu nutzen, da ggf. ein hoher Datenverbrauch entsteht.

### 1.3.2 Hardware

- CPU: 2.0 GHz Dual-Core Intel Core i5 oder schneller
- RAM: min. 4 GB physikalisches RAM, 2 GB davon frei
- HDD: 1 GB oder mehr

### 1.3.3 System

• Internetverbindung: Festnetz Breitbandverbindung oder mobile Breitbandverbindung (LTE)

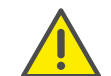

Es wird nicht empfohlen, Swyx Meeting via mobiler Datenverbindung zu nutzen, da ggf. ein hoher Datenverbrauch entsteht.

- Audioausgabe/Mikrofon: Eingebaute-, USB- oder Bluetooth Lautsprecher und Mikrofon bzw. Headset
- Kamera: Eingebaute- oder USB Webcam (optional HD)

### 1.3.4 Bandbreite

- Standard Videoqualität (960 x 480) => 3 Mbps (up-/download) für optimale Erfahrung
- Niedrige Videoqualität (360 x 180) => 1 Mbps (up-/download) für optimale Erfahrung

### 1.3.5 Netzwerk

Swyx Meeting verwendet die WebRTC Technologie. Für die erfolgreiche Übertragung muss freier Zugriff auf die in der Tabelle genannten Gegenstellen gewährleistet sein. Firewalls müssen entsprechend konfiguriert werden. Bei Fragen wenden Sie sich an Ihren Administrator.

| Komponente                                   | IP-/DNS-Eintrag         | Protokoll | Ziel-Port        |
|----------------------------------------------|-------------------------|-----------|------------------|
| Medien (Audio,<br>Video, Screen-<br>sharing) | 89.184.190.0/24         | UDP       | 16384 -<br>32768 |
| Dateitransfer                                | iamfile.voipoperator.eu | ТСР       | 4006             |
| Signalisierung                               | iam.voipoperator.eu     | TCP       | 443, 4006        |

| Komponente         | IP-/DNS-Eintrag       | Protokoll | Ziel-Port |
|--------------------|-----------------------|-----------|-----------|
| TURN/STUN          | stun.voipoperator.tel | UDP, TCP  | 3478, 443 |
| STUN Google<br>One | stun.l.google.com     | UDP       | 19302     |

### 1.4 Benutzeroberfläche

Die Benutzeroberfläche von Swyx Meeting ist in zwei Bereiche unterteilt: Links sehen Sie die anderen Teilnehmer, rechts stehen Ihnen diverse Einstellungen zur Verfügung.

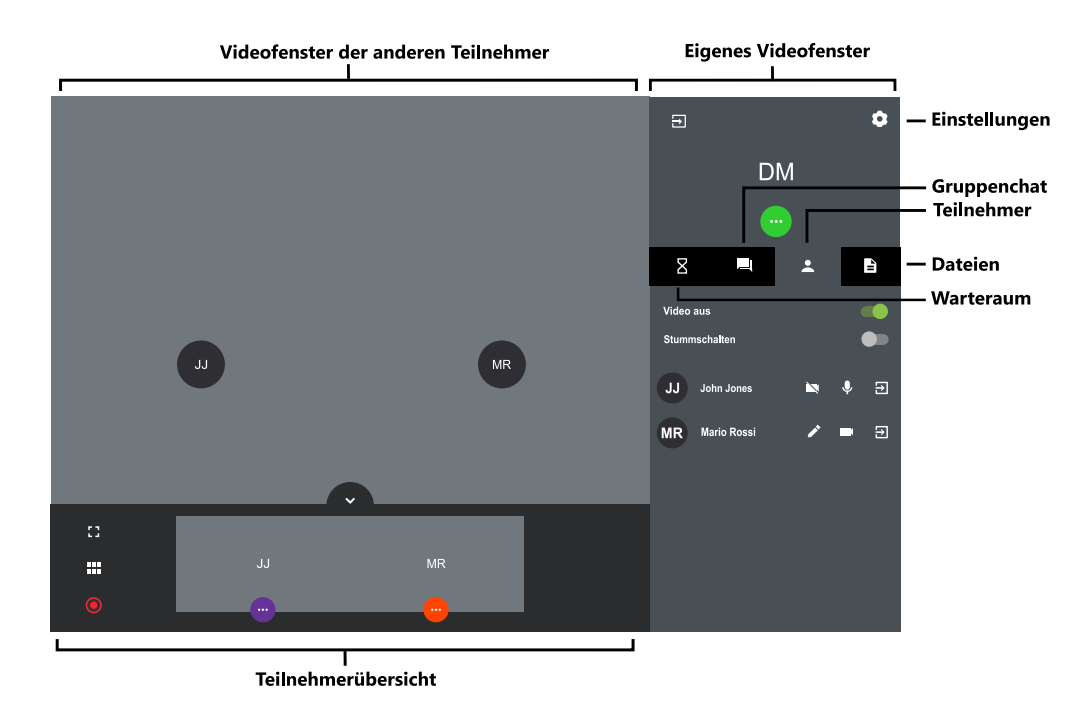

### 1.5 Kennwort zurücksetzen

Sie können Ihr Kennwort zurücksetzen und sich ein neues zusenden lassen.

#### So setzen Sie Ihr Kennwort zurück

- 1 Klicken Sie auf der Anmeldeseite auf Kennwort vergessen?.
  ✓ Sie werden zu der Seite zum Erstellen eines neuen Kennworts weitergeleitet.
- **2** Geben Sie die E-Mail-Adresse ein, mit der Sie bei Swyx Meeting registriert sind.
- 3 Klicken Sie auf Kennwort zurücksetzen.
  - $\checkmark$  Es wird eine E-Mail an die eingegebene Adresse gesendet.
- 4 Klicken Sie auf den Link in der E-Mail.
  - ✓ Sie werden zu der Seite zum Erstellen eines neuen Kennworts weitergeleitet.
- 5 Geben Sie ein neues Kennwort ein und wiederholen Sie dieses zur Bestätigung.
  - Sie können sich mit dem neuen Kennwort bei Swyx Meeting anmelden.

### **1.6** Meeting starten

Sie können ein Meeting u. a. via Browser starten.

#### So starten Sie ein Meeting

- 1 Geben Sie die folgende Adresse in Ihren Browser ein: meeting.swyx.com
  - ✓ Es erscheint die Swyx Meeting Anmeldeseite.
- 2 Klicken Sie ggf. auf Als Moderator anmelden.
- **3** Geben Sie die Anmeldedaten ein, die Sie via Willkommens-E-Mail oder von Ihrem Administrator erhalten haben und klicken Sie auf **ANMELDEN**.
- 4 Wenn Sie sich zum ersten Mal anmelden, geben Sie einen Namen für Ihren Meeting-Raum ein und klicken auf VERGEBEN SIE EINEN RAUMNAMEN.

Nachdem Sie Ihre Audio- und Videoeinstellungen festgelegt haben, siehe auch Schritt *Legen Sie Ihre Audio-/Videoeinstellungen fest.*, Seite 10, können Sie einen Link mit dem Meetingraum-Namen oder der Meeting-ID in Ihre Zwischenablage kopieren. Um Ihre erste Anmeldung abzuschließen, klicken Sie auf **RAUM BETRETEN**.

✓ Es erscheint ein leerer Meeting-Raum.

### 1.7 Gäste einladen

Sie können Gäste vor einem Meeting oder währenddessen einladen. Zusätzlich können Sie einen Kalendereintrag senden, der in Ihrem und dem Standard-Kalenderprogramm Ihrer Gäste gespeichert wird. Die maximale Teilnehmerzahl ist durch Ihre Swyx Meeting Lizenz festgelegt. Bei Fragen wenden Sie sich an Ihren Administrator.

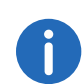

Einwahlteilnehmer werden nicht zur maximalen Teilnehmeranzahl hinzugerechnet, d. h. die Anzahl von Einwahlteilnehmern ist nicht durch Ihre Lizenz begrenzt.

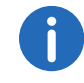

Die Einwahlfunktion ist nur mit Swyx Meeting 10 verfügbar.

#### So laden Sie Gäste via E-Mail ein

- 1 Starten Sie ein Meeting.
- 2 Klicken Sie in einem leeren Meeting-Raum auf MEETING-ID KOPIEREN.
  - ✓ Ein kurzer Einladungstext mit dem Web-Link zu Ihrem Meeting wird in Ihre Zwischenablage kopiert.
- 3 Klicken Sie auf EINLADUNG ERSTELLEN und auf EINLADUNG KOPIEREN.
  - ✓ Der vollständige Einladungstext mit Web- und Einwahllink wird in Ihre Zwischenablage kopiert.
- 4 Senden Sie den automatisch generierten Link via E-Mail an die entsprechenden Personen.

#### So senden Sie einen Kalendereintrag

- Klicken Sie in einem leeren Meeting-Raum auf EINLADUNG ERSTELLEN und auf KALENDEREINTRAG ERSTELLEN.
   ✓ Es erscheint ein Eingabefenster.
- 2 Geben Sie einen Betreff für das Meeting ein.
- 3 Wählen Sie Datum und Uhrzeit.
- 4 Klicken Sie auf HERUNTERLADEN.
  - ✓ Die Datei wird heruntergeladen und in Ihrem Verzeichnis für Browser-Downloads gespeichert.
- 5 Öffnen Sie die Datei.
  - $\checkmark$  Es erscheint ein Fenster in Ihrem Standard-Kalenderprogramm.
- 6 Senden Sie den Kalendereintrag mit Meeting-Link, Meeting-ID und Einwahlnummern via E-Mail an die entsprechenden Personen.
  - Wenn die Empfänger die Terminanfrage bestätigt haben, wird der Kalendereintrag in ihrem Kalenderprogramm gespeichert.

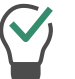

Sie können den Kalendereintrag auch zunächst in Ihrem Kalenderprogramm speichern und später senden.

#### So fügen Sie Gäste während eines Meetings hinzu

- 1 Klicken Sie auf 🔹 , auf 🔍 und auf 🕒
  - Der Web-Link zu Ihrem Meeting wird in Ihre Zwischenablage kopiert.

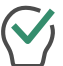

Sie sehen unter diesem Menüpunkt die aktuelle und die maximale Teilnehmerzahl für Ihr Meeting.

- 2 Klicken Sie auf 🗘 , auf 🔦 und auf 🗘
  - ✓ Der Web-Link zu Ihrem Meeting wird in Ihre Zwischenablage kopiert.
- 3 Senden Sie den automatisch generierten Link via E-Mail an die entsprechenden Personen.

## 1.8 Gäste akzeptieren oder ablehnen

Jeder Meeting-Raum hat einen Warteraum, in den jeder Gast nach Eingabe der Meeting-ID gelangt. Als Moderator können Sie die Teilnahme von Gästen akzeptieren oder ablehnen.

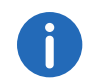

Während Gäste ihre Mikrofon-, Audio- und Kameraeinstellungen testen, können diese ihre Videokamera oder ihr Mikrofon sperren. Als Moderator können Sie dies an der Farbe der Symbole unter dem Namen eines Gasts erkennen: grün = aktiviert, rot = deaktiviert.

Sobald der erste Gast angenommen wurde und am Meeting teilnimmt, wird der Raum aktiviert und die Teilnehmer können miteinander kommunizieren.

#### So können Sie Gäste akzeptieren oder ablehnen

- 1 Klicken Sie auf Z, um den Warteraum zu betreten.
  - ✓ Es erscheint die Liste aller Gäste.
- 2 Klicken Sie auf **AKZEPTIEREN**, um die Teilnahme des Gasts zu akzeptieren.
  - ✓ Der Gast nimmt am Meeting teil.
- 3 Klicken Sie auf ABLEHNEN, um die Teilnahme des Gasts abzulehnen.
  - Der Gast erhält eine Benachrichtigung über die Ablehnung, kann jedoch jederzeit erneut die Teilnahme bei Ihnen anfragen.

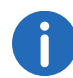

Aktivieren Sie **Automatisch akzeptieren**, um alle Gäste automatisch zu einem Meeting zuzulassen.

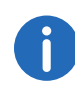

Wenn im Videofenster eines Gasts ein rotes Verbindungsstärke-Symbol erscheint, hat der Gast Probleme mit seiner Verbindung zu Swyx Meeting.

Siehe auch Abschnitt Meeting verlassen und beenden, Seite 20.

### 1.9 Meeting beitreten

Sie können einem Meeting via Swyxlt!, E-Mail-Link, Einwahlnummer oder Swyx Meeting Anmeldeseite beitreten. Wenn Sie einem Meeting nicht via Swyxlt! oder One-Click beitreten, müssen Sie sich mit einer Meeting-ID anmelden.

Zusätzlich können Sie sich in das Meeting einwählen.

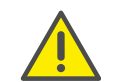

Es wird nicht empfohlen, Swyx Meeting via mobiler Datenverbindung zu nutzen, da ggf. ein hoher Datenverbrauch entsteht.

#### So treten Sie einem Meeting bei

- Klicken Sie auf den Link, den Sie via E-Mail erhalten haben, oder geben Sie die folgende Adresse in Ihren Browser ein: meeting.swyx.com
  - oder

geben Sie via Festnetz oder Mobiltelefon die Einwahlnummer für Ihr Land ein.

- Beim Klicken auf den Link erscheint die Swyx Meeting Anmeldeseite.
- ✓ Bei der Einwahl führt ein Ansageassistent Sie durch die Anmeldung.

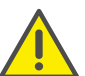

Wenn Sie die Meeting-ID 3x falsch eingegeben haben, wird der Anruf beendet. Sie können die Einwahl erneut starten.

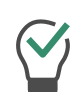

Bei Einwahl ohne One-Click geben Sie die Meeting-ID auf Ihrem Telefon via DTMF-Tastentöne ein. Zu diesem Zweck müssen die Tastentöne auf Ihrem Gerät aktiviert sein.

- 2 Klicken Sie ggf. auf das Flaggensymbol, um die Sprache für Ihre Web-Oberfläche zu wählen.
- 3 Klicken Sie ggf. auf Als Gast teilnehmen.
- 4 Geben Sie ggf. die Meeting-ID ein.
- 5 Geben Sie einen Anzeigenamen ein und klicken Sie auf WEITER.

6 Legen Sie Ihre Audio-/Videoeinstellungen fest.

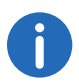

Ò

Sie müssen gqf. in Ihren Browser-Einstellungen den Zugriff auf Kamera und Mikrofon durch Swyx Meeting zulassen.

| ymbol | Erläuterung                                    |
|-------|------------------------------------------------|
|       | Aktivieren bzw. deaktivieren Sie Ihre Kamera.  |
| Ļ     | Aktivieren bzw. deaktivieren Sie Ihr Mikrofon. |

7 Legen Sie Ihre Audio-/Videoausgabe fest.

| ol | Erläuterung                                                                                                    |   |
|----|----------------------------------------------------------------------------------------------------|---|
|    | Wählen Sie die entsprechende Kamera.<br>Auf mobilen Geräten können Sie zwischen Front- und<br>Rückkamera wählen.                                                                         | 0 |
|    | Nur in der Desktop-Version verfügbar:<br>Wählen Sie das entsprechende Mikrofon.<br>Dass Sie das richtige Gerät ausgewählt haben, erkennen<br>Sie daran, dass der Audiobalken ausschlägt. | 0 |
|    | Nur in der Desktop-Version verfügbar:<br>Wählen Sie das entsprechende Audioausgabegerät.<br>Diese Einstellung ist in Mozilla Firefox nicht vorhanden.                                    |   |
|    | Nur in der Desktop-Version verfügbar:<br>Klicken Sie auf das Symbol, um die Audioausgabe zu<br>testen.                                                                                   | Ŷ |

Bei Auswahl Ihres bevorzugten Audiogerätes werden automatisch Mikrofon und Lautsprecher des Gerätes verwendet. Möchten Sie eine alternative Mikrofon- und Lautsprecherauswahl, klicken Sie auf die drei Punkte neben dem gewählten Audiogerät und legen Sie durch Klicken auf "Benutzerdefiniert" Alternativen fest.

8 Deaktivieren Sie Geräuschunterdrückung, um Geräusche nicht länger zu unterdrücken.

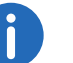

Klicken Sie während eines Meetings auf 💽 , um Ihre Audio-/Video-

einstellungen festzulegen oder ein Foto aufzunehmen. Klicken Sie auf ÜBERNEHMEN, um die Einstellungen zu speichern. Klicken Sie auf

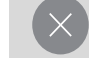

, um die Einstellungen zu schließen.

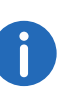

Als Moderator erkennen Sie während eines Meetings an der Farbe der Symbole, ob Mikrofon und Kamera eines Gasts aktiviert sind. Weiß = aktiviert, rot = deaktiviert

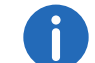

Klicken Sie während eines Meetings auf 💽 und 📉

und wählen

Sie unter Videoqualität zwischen Standard- und niedriger Qualität. Standardgualität ermöglicht eine höhere Auflösung der Videoübertragung, niedrige Qualität bedeutet weniger Auslastung für Ihren Rechner.

Klicken Sie während eines Meetings auf •

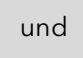

und Sound-

Sound-Benachrichtigungen, aktivieren Sie um Benachrichtigungen von Swyx Meeting einzuschalten.

- 9 Klicken Sie auf TEILNEHMEN.
  - Der Moderator erhält eine Anfrage zu Ihrer Teilnahme. Sobald Ihre Teilnahme bestätigt wurde, gelangen Sie in den Meeting-Raum.
  - Es erscheint ggf. eine Anfrage, Swyx Meeting auf Ihre Mikrofonund Kameraeinstellungen zugreifen zu lassen.

0

Wenn Sie vom Moderator aus dem Meeting entfernt wurden, können Sie durch Klicken auf den Meeting-Link aus der E-Mail und/oder durch Eingabe der Meeting-ID erneut die Teilnahme anfragen.

Klicken Sie auf 2, um die Liste aller Gäste anzusehen. Der Moderator (Host) ist entsprechend gekennzeichnet.

## 1.10 Sprache auswählen

Sie können zwischen verschiedenen Sprachen für die Web-Oberfläche wählen.

### So wählen Sie die Sprache

- 1 Klicken Sie auf
- 2 Klicken Sie auf
- 3 Wählen Sie eine Sprache aus der Dropdown-Liste.

## **1.11** Audio- und Videoeinstellungen festlegen

Als Gast können Sie vor einem Meeting Ihre Mikrofon-, Audio- und Kameraeinstellungen festlegen, siehe Abschnitt 1.9 *Meeting beitreten*, Seite 9.

Sie können die Einstellungen jederzeit in Swyx Meeting bearbeiten bzw. als Moderator initial festlegen.

Für die Liste der empfohlenen Audio- und Videogeräte siehe

service.swyx.net/hc/de/articles/360004151080-Empfohlene-Audio-und-Video-Geräte-für-Swyx-Meeting (Sie müssen ggf. angemeldet sein, um die Inhalte zu sehen).

### So legen Sie Ihre Audio- und Videoeinstellungen fest

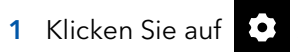

Siehe Schritt Legen Sie Ihre Audio-/Videoeinstellungen fest., Seite 10.

## 1.12 Geräusche unterdrücken

Sie können Hintergrundgeräusche während eines Meetings unterdrücken.

# 0

Die Geräuschunterdrückung ist standardmäßig aktiviert.

### So deaktivieren Sie die Geräuschunterdrückung

- 1 Klicken Sie auf
- 2 Deaktivieren Sie **Geräuschunterdrückung**, um Geräusche nicht länger zu unterdrücken.
- 3 Klicken Sie auf ÜBERNEHMEN.
  ✓ Die Geräuschunterdrückung ist deaktiviert.

### 1.13 Foto aufnehmen

Als Gast können Sie vor einem Meeting Ihre Mikrofon-, Audio- und Kameraeinstellungen festlegen, siehe Abschnitt 1.9 *Meeting beitreten*, Seite 9.

Sie können ein Foto aufnehmen, das während des Meetings angezeigt wird, wenn Ihr Video nicht aktiv ist. Wenn Sie kein Foto verwenden, werden bei inaktivem Video Ihre Initialen angezeigt.

### So nehmen Sie ein Foto auf

- 1 Klicken Sie auf
- 2 Klicken Sie auf BILD, um ein Foto aufzunehmen.

### 1.14 Hintergrund weichzeichnen

Sie können den Hintergrund Ihres Videos weichzeichnen, um Details im Hintergrund zu verbergen.

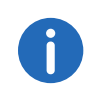

Hintergrundunschärfe und das Einstellen eines Hintergrundbildes werden derzeit nur von Microsoft Edge und Google Chrome für Desktop unterstützt.

### So aktivieren Sie die Weichzeichnung des Videohintergrunds

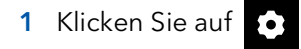

- 2 Klicken Sie auf
- 3 Klicken Sie auf Weichzeichnen.
- 4 Ziehen Sie den Regler nach rechts, um den Hintergrund unscharf zu stellen und nach links, um ihn scharf zu stellen.
  - ✓ Die Hintergrundschärfe ist für alle Teilnehmer sichtbar.

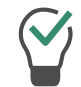

Aktivieren Sie **Diesen Effekt speichern**, um den Effekt für Ihr nächstes Meeting beizubehalten.

### 1.15 Hintergrundbild einstellen

Sie können einen Effekt für den Hintergrund Ihres Videos einstellen.

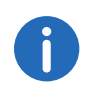

Hintergrundunschärfe und das Einstellen eines Hintergrundbildes werden derzeit nur von Microsoft Edge und Google Chrome für Desktop unterstützt.

#### So stellen Sie ein Hintergrundbild ein

- 1 Klicken Sie auf
- 2 Klicken Sie auf
- 3 Klicken Sie auf Hintergrundbild.
- 4 Wählen Sie ein Hintergrundbild, das Sie für Ihr Video einstellen wollen aus der Galerie.
  - $\checkmark$  Das Hintergrundbild ist für alle Teilnehmer sichtbar.

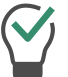

Aktivieren Sie **Diesen Effekt speichern**, um den Effekt für Ihr nächstes Meeting beizubehalten.

### 1.16 Mikrofon stumm schalten und Kamera deaktivieren

Sie können jederzeit Ihr Mikrofon stummschalten und Ihre Kamera deaktivieren. Als Moderator können Sie zusätzlich die Audio- und Videoübertragung Ihrer Gäste deaktivieren. Als Gast können Sie den Moderator auf sich aufmerksam machen, damit dieser Ihre Audio- und Videoübertragung wieder aktiviert, siehe auch *Dem Moderator ein Handzeichen geben*, Seite 13.

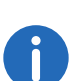

Wenn ein Gast stummgeschaltet ist, wird dies durch ein Symbol unten

auf dessen Videofenster signalisiert

Wenn ein Gast trotz deaktivierter Kamera sein Mikrofon nutzt, wird dies durch ein rundes, pulsierendes Symbol oben auf dessen Videofenster

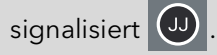

#### So schalten Sie Ihr Mikrofon stumm und deaktivieren Ihre Kamera

- 1 Klicken Sie in Ihrem Videofenster auf ♥, um das Mikrofon stumm zu schalten.
  - ✓ Das Symbol ist durchgestrichen und die anderen Meeting-Teilnehmer können Sie nicht mehr hören.
- 2 Klicken Sie in Ihrem Videofenster auf 💻 , um die Kamera zu deaktivieren.
  - ✓ Das Symbol ist durchgestrichen und die anderen Meeting-Teilnehmer können Sie nicht mehr sehen.

#### So deaktivieren Sie die Audio- und Videoübertragung eines Gasts

- 1 Klicken Sie auf
  - ✓ Es erscheint die Liste aller Gäste.
- 2 Klicken Sie in der Zeile des entsprechenden Gasts auf ♥, um das Mikrofon stumm zu schalten.
- 3 Klicken Sie in der Zeile des entsprechenden Gasts auf 🔤 , um die Kamera zu deaktivieren.

#### So deaktivieren Sie Audio- und Videoübertragung aller Gäste

- 1 Klicken Sie auf
  - ✓ Es erscheint die Liste aller Gäste.
- 2 Aktivieren Sie Video (alle Teilnehmer) bzw. Audio (alle Teilnehmer), um Kamera bzw. Mikrofon aller Gäste zu deaktivieren.

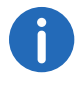

Schalter grün = die Einstellung gilt für alle Gäste. Schalter gelb = die Einstellung gilt nur für einzelne Gäste.

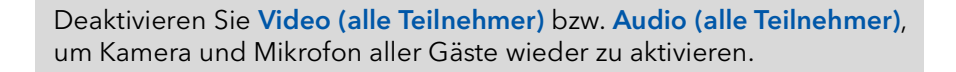

### **1.17** Dem Moderator ein Handzeichen geben

Sie können den Moderator via Handzeichen auf sich aufmerksam machen, z. B. wenn dieser Ihre Audio- und/oder Videoübertragung deaktiviert hat.

### So geben Sie dem Moderator ein Handzeichen

- 1 Klicken Sie auf
- 2 Klicken Sie auf
  - ✓ Das Symbol ändert die Farbe zu blau und der Moderator wird entsprechend benachrichtigt.

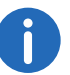

Klicken Sie als Moderator auf dund auf das Handsymbol des entsprechenden Gasts, um einen Einzel-Chat mit dem Gast zu starten.

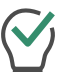

Klicken Sie als Gast ein weiteres Mal auf das Symbol, um das Handzeichen zurückzuziehen.

### 1.18 Ansicht der Videofenster ändern

Sie können das Videofenster eines Teilnehmers oder die Videofenster von bis zu 25 Teilnehmern (Desktop) bzw. 6 Teilnehmern (Smartphone/ Tablet) gleichzeitigeinblenden.

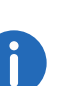

Videofenster von Teilnehmern, deren Video deaktiviert ist, werden nicht angezeigt. Sie finden diese Teilnehmer in der Liste aller Gäste

unter 💄

### So ändern Sie die Ansicht der Videofenster

1 Klicken Sie auf

✓ Es erscheinen die Videofenster aller Teilnehmer (max. 25).

- 2 Klicken Sie auf und schieben Sie den Regler nach rechts, um die Anzahl der Videofenster festzulegen, die gleichzeitig angezeigt werden sollen.
  - ✓ Es erscheint eine Vorschau Ihrer Einstellungen.

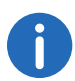

Wenn die maximale Anzahl gleichzeitiger Fenster überschritten ist, werden die überzähligen Videofenster im unteren Bildschirmbereich verkleinert angezeigt. Um eins der überzähligen Videofenster groß anzuzeigen, ziehen Sie dieses via Drag & Drop nach oben in den Hauptbereich.

3 Klicken Sie auf das Videofenster eines Teilnehmers, um dieses in der maximalen Größe anzuzeigen. Klicken Sie erneut auf das Videofenster, um dieses zu verkleinern.

### 1.18.1 Aktiven Teilnehmer anzeigen

Sie können während eines Meetings das Videofenster des sprechenden Teilnehmers vergrößert anzeigen.

#### So aktivieren Sie den Aktiver Sprecher-Modus

1 Klicken Sie auf

✓ Es erscheinen die Videofenster aller Teilnehmer (max. 25).

- 2 Klicken Sie auf 💬
  - ✓ Das Symbol ändert die Farbe zu blau und das Videofenster des sprechenden Teilnehmers wird ab sofort vergrößert angezeigt.

### 1.19 Nachrichten senden

Sie können Nachrichten an alle oder nur an bestimmte Teilnehmer senden.

### 1.19.1 Nachrichten an wartende Gäste senden

Als Moderator können Sie zusätzlich Nachrichten in den Warteraum senden, die von Gästen gelesen werden können, die Sie noch nicht zum Meeting zugelassen haben.

#### So senden Sie Nachrichten an wartende Gäste

- 1 Klicken Sie auf  $\blacksquare$
- 2 Geben Sie Ihren Text in das Chat-Fenster ein.
  - ✓ Die Nachrichten können nur von den wartenden Gästen gelesen werden, nicht von den Meeting-Teilnehmern.

### 1.19.2 Gruppen-Chats starten

Während des Meetings können alle Teilnehmer die Gruppen-Chat-Funktion im Meeting-Raum nutzen.

#### So starten Sie einen Gruppen-Chat

- 1 Klicken Sie auf
- 2 Geben Sie Ihren Text in das Chat-Fenster ein.

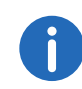

Im Gruppen-Chat-Fenster sehen Sie zusätzlich Informationen zum Verlauf des Meetings, z. B. über das Hinzufügen von Gästen, das Starten und Beenden von Audio- und Videoaufnahmen.

### 1.19.3 Einzel-Chats starten

Während des Meetings können alle Teilnehmer einen privaten Chat mit jedem anderen Gast oder mit dem Moderator starten.

#### So starten Sie einen Einzel-Chat

- 1 Klicken Sie auf
- 2 Klicken Sie auf den Namen des Teilnehmers, mit dem Sie einen Chat starten möchten.

**3** Geben Sie Ihren Text in das Chat-Fenster ein.

### 1.19.4 Sticker senden

Sie können Sticker an alle Teilnehmer senden.

#### So versenden Sie Sticker

- 1 Klicken Sie in Ihrem Videofenster auf ✓ Die Liste der verfügbaren Sticker erscheint.
- 2 Klicken Sie auf den Sticker, den Sie an die anderen Teilnehmer schicken möchten.
  - ✓ Der Sticker wird im Gruppenchat und in Ihrem Videofenster für ungefähr 7 Sekunden angezeigt.
- 3 Klicken Sie in Ihrem Videofenster ggf. auf 7, um den Sticker anzuheften.

Klicken Sie als Moderator auf 🔹 und auf 🔪 und deaktivieren Sie

Sticker, um die Verwendung von Stickern zu deaktivieren.

#### **Dateien teilen** 1.20

Sie können Dateien in den Meeting-Raum hochladen, um sie mit den anderen Teilnehmern zu teilen sowie Dateien anderer Teilnehmer herunterladen.

Für die Liste der unterstützten Dateiformate, siehe

service.swyx.net/hc/de/articles/360004099360-Dateiaustausch-Dateienhochladen (Sie müssen ggf. angemeldet sein, um die Inhalte zu sehen).

#### So können Sie Dateien teilen

- 1 Ziehen Sie die entsprechenden Dateien in das Swyx Meeting Fenster in Ihrem Browser.
- 2 Klicken Sie auf Hochladen.

3 Klicken Sie auf 🖹 und auf 🛂 , um eine Datei herunterzuladen. Klicken Sie auf 🔀 , um eine Datei zu löschen. Klicken Sie auf 🚊 , um die Liste aller hochgeladenen Dateien zu sehen.

#### **Bildschirm freigeben (Screensharing)** 1.21

Sie können den anderen Teilnehmern Ihren gesamten Bildschirm oder einzelne Anwendungen zeigen.

Als Gast müssen Sie Screensharing beim Moderator anfragen. Als Moderator müssen Sie Screensharing für Gäste bestätigen, bevor diese die Funktion nutzen können.

Bei Verwendung eines Apple Mac kann es passieren, dass die Nutzung der Bildschirmaufnahme innerhalb von Google Chrome versehentlich deaktiviert wurde. Aktivieren Sie die Nutzung für Google Chrome innerhalb der Einstellungen (Systemeinstellungen | Sicherheit | Datenschutz).

### So geben Sie Ihren Bildschirm oder eine Anwendung frei

- 1 Klicken Sie in Ihrem Videofenster auf 🗖 .
  - ✓ Der Moderator erhält ggf. eine Anfrage, dass Sie Ihren Bildschirm oder eine Anwendung freigeben möchten.

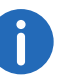

Klicken Sie als Moderator auf und auf **ZULASSEN**, um das Screensharing für den entsprechenden Gast zu bestätigen.

2 Klicken Sie auf BILDSCHIRM FREIGEBEN, um Ihren gesamten Bildschirm oder ein einzelnes Anwendungsfenster freizugeben.

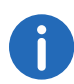

Wenn Sie Mozilla Firefox verwenden, können Sie auch ein einzelnes Fenster für die Bildschirmfreigabe auswählen.

- 3 Wählen Sie ggf. Audio freigeben aus, wenn Sie während der Bildschirmfreigabe auch Ihre Audioausgabe teilen möchten.
- 4 Klicken Sie auf Teilen.
  - ✓ Die anderen Meeting-Teilnehmer können Ihre freigegebenen Inhalte sehen.
- 5 Klicken Sie auf
- , um den geteilten Bildschirm eines Teilnehmers

im Vollbildmodus anzuzeigen und auf , um den Vollbildmodus zu beenden.

6 Klicken Sie auf , um Screensharing zu beenden. Als Moderator können Sie auch das Screensharing von Gästen beenden.

Klicken Sie auf , um die Fußzeile zu öffnen und zwischen dem geteilten Bildschirm und den Videofenstern der Teilnehmer zu wechseln.

## 1.22 Videos übertragen

Sie können via Swyx Meeting Videos übertragen. Als Gast müssen Sie die Videoübertragung beim Moderator anfragen. Als Moderator müssen Sie die Videoübertragung für Gäste bestätigen, bevor diese die Funktion nutzen können.

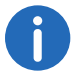

Diese Funktion ist nur mit Swyx Meeting 10 verfügbar.

Bei Verwendung eines Apple Mac kann es passieren, dass der Zugriff auf die Kamera innerhalb von Google Chrome versehentlich deaktiviert wurde. Aktivieren Sie den Zugriff für Google Chrome innerhalb der Einstellungen (Systemeinstellunge | Sicherheit | Datenschutz).

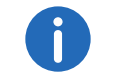

Ĭ

Generell können Sie Videos in den Formaten .webm, .mp4 und .mov übertragen. Die Unterstützung ist dabei von Ihrem Browser abhängig.

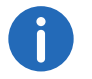

Apple Safari unterstützt Videoübertragung derzeit nicht.

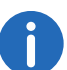

Mozilla Firefox unterstützt Videoübertragung derzeit nicht.

#### So übertragen Sie ein Video

1 Klicken Sie in Ihrem Videofenster auf 
 ✓ Der Moderator erhält ggf. eine Anfrage, dass Sie ein Video übertragen möchten.

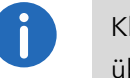

Klicken Sie als Moderator auf **ULASSEN**, um die Videoübertragung für den entsprechenden Gast freizugeben.

- 2 Klicken Sie auf VIDEO ÜBERTRAGEN.
- 3 Wählen Sie ein Video aus Ihrem Dateisystem.
  ✓ Das Video wird allen Meeting-Teilnehmern angezeigt.

| Symbol                                             | Erläuterung                                                                                                    |
|----------------------------------------------------|----------------------------------------------------------------------------------------------------|
|                                                    | Video für alle Teilnehmer abspielen.                                                                                                    |
|                                                    | Video anhalten.                                                                                                    |
| <b>N</b>                                           | Lautstärke anpassen (ändert nur Ihre eigenen Einstel-<br>lungen, nicht die der anderen Teilnehmer).                                                                |
| 53                                                 | Video im Vollbildmodus anzeigen (ändert nur Ihre<br>eigenen Einstellungen, nicht die der anderen Teilneh-<br>mer).                                                 |
| #                                                  | Vollbildmodus beenden (ändert nur Ihre eigenen<br>Einstellungen, nicht die der anderen Teilnehmer).                                                                |
| Stummschal-<br>tung während<br>der Wieder-<br>gabe | Eigenes Mikrofon während der Übertragung stumm<br>schalten.<br>Wenn die Wiedergabe angehalten oder beendet wird,<br>ist Ihr Mikrofon automatisch wieder aktiviert. |
| STOPPEN SIE<br>DIE ÜBER-<br>TRAGUNG                | Video beenden.                                                                                                    |

# 1.23 Meeting aufnehmen

Als Moderator können Sie die Audio- und Videoübertragung eines Meetings aufnehmen. Alle Gäste werden über die Aufnahme benachrichtigt.

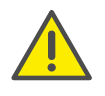

Beachten Sie bei der Speicherung und Verarbeitung von personenbezogenen Daten die jeweils anwendbaren gesetzlichen Datenschutzbestimmungen. Bei Fragen, insbesondere zum Thema Datenschutz in SwyxWare, wenden Sie sich an Ihren Administrator.

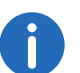

Diese Funktion ist nur mit Swyx Meeting 10 verfügbar.

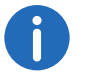

Alle Teilnehmer werden via Signalton und Eintrag im Gruppen-Chat-Fenster über die Aufnahme benachrichtigt.

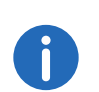

Die Aufzeichnungen werden im .WEBM-Format gespeichert. Sie können das Format z.B. via Google Chrome oder VLC-Mediaplayer abspielen.

#### So nehmen Sie ein Meeting auf

- 1 Klicken Sie auf
  - ✓ Es erscheint die Liste aller Gäste.

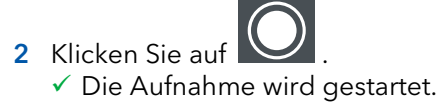

3 Klicken Sie auf , um die Aufnahme zu beenden.
 ✓ Die Datei wird heruntergeladen und in Ihrem Verzeichnis für Browser-Downloads gespeichert.

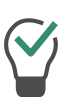

Ziehen Sie die Datei zum Abspielen in Google Chrome via Drag & Drop aus dem Verzeichnis in einen leeren Browser-Tab. Ziehen Sie die Datei in den Browser-Tab mit Swyx Meeting, um die Aufnahme mit den Meeting-Gästen zu teilen.

## 1.24 Namen ändern

Sie können Ihren Teilnehmernamen in Swyx Meeting ändern. Als Moderator können Sie zusätzlich die Namen der Gäste ändern.

### So ändern Sie Ihren Teilnehmernamen

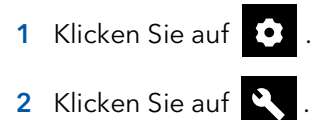

3 Geben Sie unter Ihr Name den entsprechenden Namen ein.

#### So ändern Sie den Teilnehmernamen eines Gasts

- 1 Klicken Sie auf 🙎 .
  - ✓ Es erscheint die Liste aller Gäste.
- 2 Fahren Sie mit dem Mauszeiger über den entsprechenden Gast und
  - klicken Sie auf 🧪
- **3** Geben Sie den entsprechenden Namen ein.

### 1.25 Meeting-ID ändern

Beim Starten eines Meetings wird eine zufällige ID generiert, damit nur eingeladene Personen Zugang erhalten. Als Moderator können Sie die Meeting-ID während eines Meetings erneut generieren lassen.

### So ändern Sie die Meeting-ID

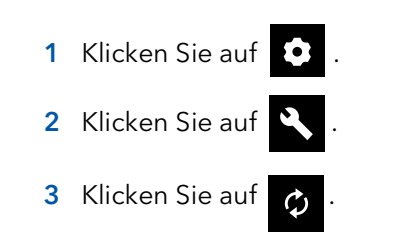

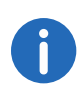

Alternativ können Sie einen Namen für das Meeting eingeben. Mit diesem Namen erreichen Gäste das Meeting weiterhin, auch wenn sich die ID geändert hat. Diese Funktion ist nur mit Swyx Meeting 10 verfügbar. 4 Bestätigen Sie mit OK.

- Die Meeting-ID wurde geändert. Gäste erreichen das Meeting mit der vorherigen ID bzw. dem Link nicht mehr.
- 5 Klicken Sie auf **Meeting-ID kopieren** oder **Einwahllink kopieren**, und verschicken Sie den Link via E-Mail an die entsprechenden Personen.

### 1.26 Tastenkombinationen aktivieren

Sie können Tastenkombinationen für Swyx Meeting aktivieren, um bestimmte Funktionen darüber auszuführen.

#### So aktivieren Sie die Tastenkombinationen

- 1 Klicken Sie auf 💿
- 2 Klicken Sie auf
- 3 Aktivieren Sie Shortcuts, um die Tastenkombinationen zu aktivieren.

#### So zeigen Sie die Liste der Tastenkombinationen an

- 1 Klicken Sie auf
- 2 Klicken Sie auf
- 3 Klicken Sie auf

✓ Die Liste der verfügbaren Tastenkombinationen erscheint.

### 1.27 Pushbenachrichtigungen aktivieren

Sie können Pushbenachrichtigungen in Ihrem Browser aktivieren oder deaktivieren. Je nachdem, ob Sie als Moderator oder Gast angemeldet sind, werden verschiedene Aktivitäten als Pushbenachrichtigung wiedergegeben.

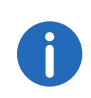

Die Pushbenachrichtigungen werden nur angezeigt, wenn der jeweilige Browser nicht im Fokus steht.

#### So aktivieren Sie Pushbenachrichtigungen im Browser

- 1 Klicken Sie auf 💽
- 2 Klicken Sie auf
- 3 Aktivieren Sie Desktop-Benachrichtigungen.
  - ✓ Sie erhalten Desktop-Benachrichtigungen über Aktivitäten in Ihrem Meetingraum.

Sie können die Desktop-Benachrichtigungen wieder ausschalten, indem Sie die Desktop-Benachrichtigungen deaktivieren.

#### Moderatorenrechte zuweisen 1.28

Als Moderator können Sie einem Gast die Moderatorenrechte zuweisen, damit das Meeting fortgesetzt werden kann, wenn Sie es verlassen müssen.

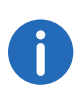

Wenn ein Gast, dem Moderatorenrechte zugewiesen wurden, das Meeting verlässt und ihm wieder beitritt, verliert er seine Moderatorenrechte.

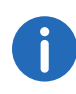

Wenn der ursprüngliche Moderator das Meeting verlässt und ihm wieder beitritt, verliert der Gast, dem die Moderatorenrechte zugewiesen wurden, seine Moderatorenrechte.

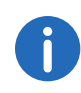

Wenn der ursprüngliche Moderator und der Gast, dem Moderatorenrechte zugewiesen wurden, beide das Meeting verlassen, endet das Meeting nach 30 Sekunden.

#### So weisen Sie einem Gast Moderatorenrechte zu

1 Klicken Sie als Moderator auf

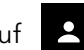

- Es erscheint die Liste aller Gäste.
- 2 Klicken Sie neben dem Gast, dem Sie die Moderatorenrechte

zuweisen möchten, auf

- 3 Klicken Sie auf Moderatorenrechte zuweisen.
- 4 Bestätigen Sie mit Ja. ✓ Der Gast hat nun ebenfalls die Moderatorenrechte.

### 1.29 Moderatorenrechte aufheben

Als ursprünglicher Moderator können Sie die zugewiesenen Moderatorenrechte eines Gastes wieder aufheben.

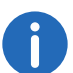

Ein Gast, dem Moderatorenrechte zugewiesen wurden, kann Ihre Moderatorenrechte nicht aufheben.

#### So heben Sie die Moderatorenrechte eines Gastes auf

1 Klicken Sie als Moderator auf

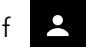

- Es erscheint die Liste aller Gäste.
- 2 Klicken Sie neben dem Gast, für den Sie die Moderatorenrechte

aufheben möchten, auf

- 3 Klicken Sie auf Moderatorenrechte aufheben.
  - ✓ Der Gast hat keine Moderatorenrechte mehr und erhält darüber eine Benachrichtigung.

### 1.30 Gäste entfernen

Als Moderator können Sie einzelne oder alle Gäste aus dem Meeting entfernen.

### So entfernen Sie einen Gast aus einem Meeting

- 1 Klicken Sie als Moderator auf
  - ✓ Es erscheint die Liste aller Gäste.
- 2 Klicken Sie auf ₽
  - ✓ Es erscheint ein Textfeld.
- 3 Geben Sie eine Begründung ein.
- 4 Klicken Sie auf Senden. ✓ Der Gast erhält eine Benachrichtigung mit Ihrer Begründung.

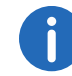

Der Gast kann jederzeit erneut die Teilnahme bei Ihnen anfragen.

#### So entfernen Sie alle Gäste aus einem Meeting

- 1 Klicken Sie als Moderator auf
  - ✓ Es erscheint die Liste aller Gäste.
- 2 Klicken Sie auf 🦚

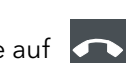

- 3 Bestätigen Sie die Rückfrage mit Ja.
  - ✓ Alle Gäste werden entfernt und alle geteilten Dateien und Chatverläufe gelöscht.
  - ✓ Das Meeting ist weiterhin gestartet und die Gäste können mit derselben ID erneut beitreten.

#### Meeting verlassen und beenden 1.31

Sie können ein Meeting jederzeit verlassen. Als Moderator beenden Sie damit das Meeting.

#### So verlassen oder beenden Sie ein Meeting

- 1 Klicken Sie auf 🗲
- 2 Bestätigen Sie die Rückfrage mit Ja.
  - ✓ Wenn Sie als Moderator ein Meeting verlassen, werden alle Gäste entfernt und alle geteilten Dateien und Chatverläufe gelöscht.
  - ✓ Sie werden von Swyx Meeting abgemeldet und zur Anmeldeseite weitergeleitet.

Wenn Sie das Meeting nicht via Swyx Meeting beenden, sondern nur den Browser schließen, bleiben die Dateien erhalten. Sie werden bei der nächsten Anmeldung gefragt, ob Sie die Dateien behalten oder löschen möchten.

Für weitere Informationen zu Swyx Meeting, siehe

service.swyx.net/hc/de/categories/360000924720-Swyx-Meeting (Sie müssen ggf. angemeldet sein, um die Inhalte zu sehen).